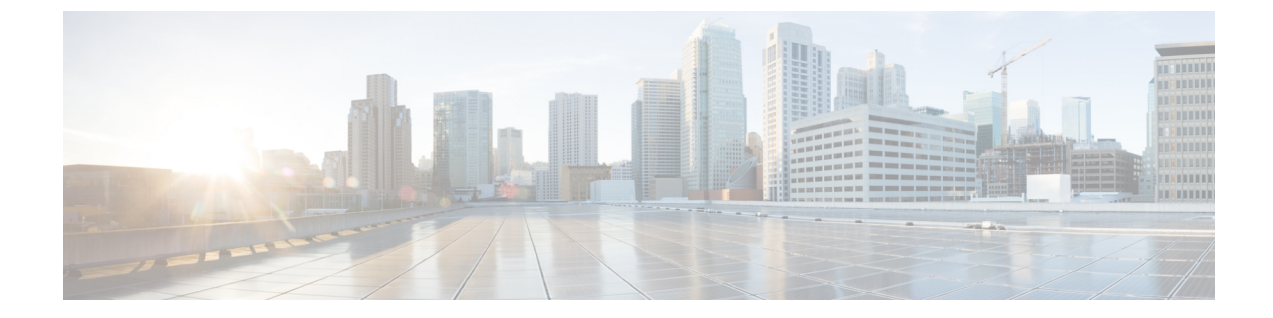

# ワークグループ ブリッジ

- Cisco ワークグループ ブリッジ (1ページ)
- WLAN でのワークグループブリッジの設定 (3ページ)
- ワークグループブリッジのステータスの確認(4ページ)

# Cisco ワークグループ ブリッジ

アクセスポイント (AP) モードのワークグループブリッジ (WGB) は、イーサネットポート でWGB AP に接続される有線クライアントへのワイヤレス接続を提供します。WGB はイーサ ネットインターフェイス上の有線クライアントの MAC アドレスを学習し、Internet Access Point Protocol (IAPP) メッセージングを使用してインフラストラクチャ AP (ルート AP) に報告す ることで、1つのワイヤレスセグメントを介して有線ネットワークに接続します。WGB はルー ト AP への単一のワイヤレス接続を確立し、ルート AP は WGB をワイヤレスクライアントと して扱います。

### 図 1:WGBの例

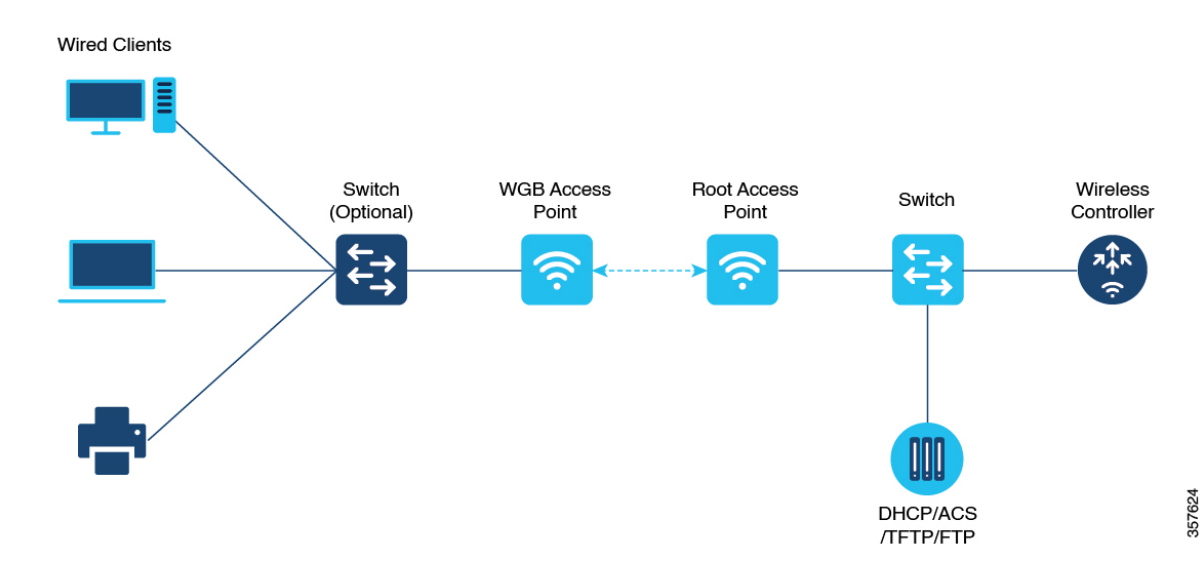

組み込みワイヤレスコントローラの WGB でサポートされるモードは次のとおりです。

•Flex モード:中央認証とローカルスイッチング。

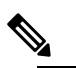

住 中央認証は Wave 1 および Wave 2 AP でサポートされ ていますが、ローカルスイッチングは Wave 2 AP での みサポートされています。

次の機能は WGB での使用をサポートされています。

### 表 1: WGB 機能マトリックス

| 機能                                 | Cisco Wave 1 AP                       | Cisco Wave 2 AP および 11 AX AP                  |
|------------------------------------|---------------------------------------|-----------------------------------------------|
| 802.11r                            | サポート対象                                | サポート対象                                        |
| QOS                                | サポート対象                                | サポート対象                                        |
| UWGB モード                           | サポートあり                                | サポート対象外                                       |
| IGMPスヌーピングまたはマル<br>チキャスト           | サポート対象                                | サポート対象                                        |
| 802.11W                            | サポート対象                                | サポート対象                                        |
| PI サポート(SNMP なし)                   | サポートあり                                | サポート対象外                                       |
| IPv6                               | サポート対象                                | サポート対象                                        |
| VLAN                               | サポート対象                                | サポート対象                                        |
| 802.11i (WPAv2)                    | サポート対象                                | サポート対象                                        |
| ブロードキャストのタグ付け/<br>複製               | サポート対象                                | サポート対象                                        |
| ユニファイド VLAN クライア<br>ント             | 暗黙的にサポート(CLI は不<br>要)                 | サポートあり                                        |
| WGB クライアント                         | サポート対象                                | サポート対象                                        |
| 802.1x : PEAP、EAP-FAST、<br>EAP-TLS | サポート対象                                | サポート対象                                        |
| NTP                                | サポート対象                                | サポート対象                                        |
| すべてのLANポートで有線ク<br>ライアントをサポート       | Wired-0 および Wired-1 イン<br>ターフェイスでサポート | すべての Wired-0、1 および<br>LAN ポート 1、2、3 でサポー<br>ト |

表 2: AP での WGB サポート

| WGB の WLAN サポート        | Cisco Wave 1 AP | Cisco Wave 2 AP |  |
|------------------------|-----------------|-----------------|--|
| Central Authentication | サポート対象          | サポート対象          |  |
| ローカル スイッチング            | 未サポート           | サポート対象          |  |

#### WGB の制約事項

- ・組み込みワイヤレスコントローラまたは AP 上の WGB 有線クライアントでは、中央認証 およびローカル認証はサポートされません。
- •MAC フィルタリングは、有線クライアントではサポートされていません。
- アイドルタイムアウトは、WGBと有線のどちらのクライアントでもサポートされません。
- ・セッションタイムアウトは、有線クライアントには適用されません。
- •Web認証はサポートされていません。
- ・WGB は最大 20 のクライアントのみをサポートします。
- ・証明書のチェーンを使用する場合は、すべてのCA証明書をファイルにコピーし、WGBのトラストポイントにインストールします。そうしないと、サーバー証明書の検証が失敗する可能性があります。
- •WGBに接続している有線クライアントは、セキュリティについて認証されません。代わ りにWGBが、アソシエートしているアクセスポイントに対して認証されます。そのた め、WGBの有線側を物理的に保護することをお勧めします。
- •WGBに接続された有線クライアントは、WGBのQoSおよびAAAオーバーライド属性を 継承します。
- WGB がルート AP と通信できるようにするには、WLAN を作成し、[Advanced] 設定で Aironet IE が有効になっていることを確認します。

## WLAN でのワークグループ ブリッジの設定

#### 手順

|       | コマンドまたはアクション               | 目的                |
|-------|----------------------------|-------------------|
| ステップ1 | configure terminal         | グローバル コンフィギュレーション |
|       | 例:                         | モードを開始します。        |
|       | Device# configure terminal |                   |

|       | コマンドまたはアクション                                                                 | 目的                                                                              |
|-------|------------------------------------------------------------------------------|---------------------------------------------------------------------------------|
| ステップ2 | wlan profile-name<br>例:<br>Device(config)# wlan <i>wlan-profile</i>          | WLAN コンフィギュレーション サブ<br>モードを開始します。wlan-profile は設<br>定されている WLAN のプロファイル名<br>です。 |
| ステップ3 | ccx aironet-iesupport<br>例:<br>Device(config-wlan)# ccx<br>aironet-iesupport | この WLAN の Aironet IE のサポートを<br>イネーブルにします。                                       |
| ステップ4 | no shutdown<br>例:<br>Device(config-wireless-policy)# no<br>shutdown          | WLAN を再起動します。                                                                   |

# ワークグループブリッジのステータスの確認

•WGBの数を表示するには、次のコマンドを使用します。

#### show wireless wgb summary

次に、出力例を示します。

| Device#show wir   | reless wgb summary |      |       |         |
|-------------------|--------------------|------|-------|---------|
| Number of WGBs: 1 |                    |      |       |         |
| MAC Address       | AP Name            | WLAN | State | Clients |
|                   |                    |      |       |         |
| 7070.8b7a.7030    | Ed2-JFW-AP1        | 1    | Run   | 1       |

•WGBの詳細を表示するには、次のコマンドを使用します。

show wireless wgb mac-address MAC-address detail

次に、出力例を示します。

Device#show wireless wgb mac-address 7XXX.8XXa.7XXX detail

Work Group Bridge

| MAC Address | : | 7XXX.8XXa.7XXX |
|-------------|---|----------------|
| AP Name     | : | Ed2-JFW-AP1    |
| WLAN ID     | : | 1              |
| State       | : | Run            |
|             |   |                |
|             |   |                |

Number of Clients: 1

MAC Address ----d8XX.97XX.bXXX

コントローラのクライアントの詳細を表示するには、次のコマンドを使用します。

### show wireless client mac-address MAC-address detail

次に、出力例を示します。

Device#show wireless client mac-address 7XXX.8bXX.70XX detail

Workgroup Bridge Wired Client count : 1

・次に、出力例を示します。

Device#show wireless client mac-address d8XX.97XX.b0XX detail Workgroup Bridge Client WGB MAC Address : 7XXX.8bXX.70XX I